## **05.B.** Answer Sheet Verification Screen

Data verification after scanning student answer sheets if often required, as it is sometimes difficult to predict how students will fill in the bubbles on answer sheets. This tool provides teachers the opportunity to take a second look at any questions where a student left an answer blank, selected more than one answer, and/or provide a score for any "Teacher Scored" questions.

To get to the Answer Verification screen from the homepage, select *Assessment --> Student Answer Verification* 

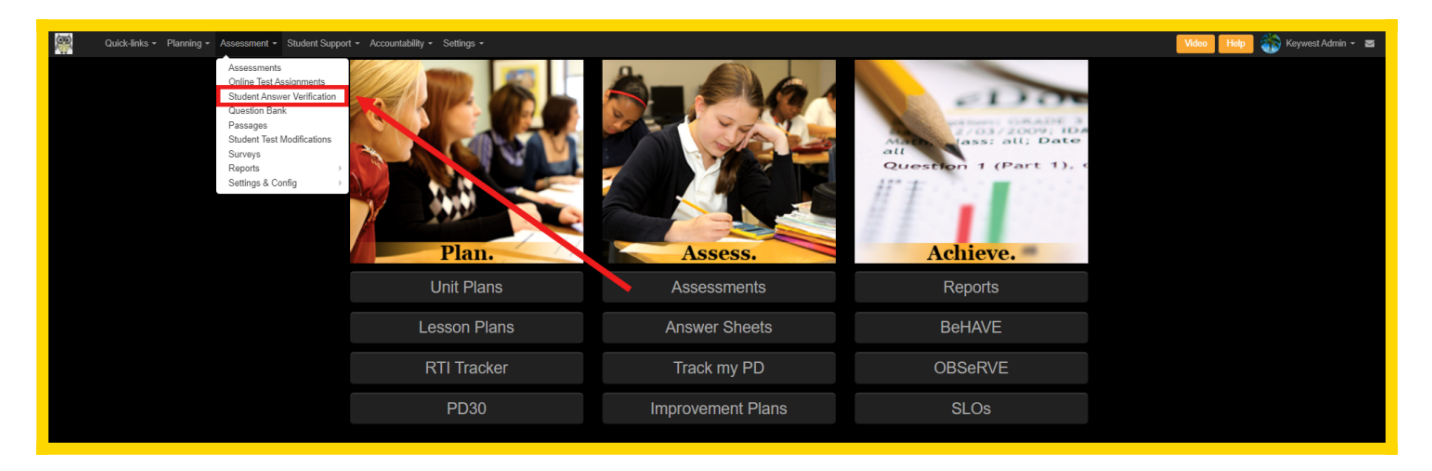

There are a few filters and columns to pay close attention to on the Answer Verification Screen:

| Student Answer Verification            |                                      |              |                                                                                                    |            |             |       |                 |                     |
|----------------------------------------|--------------------------------------|--------------|----------------------------------------------------------------------------------------------------|------------|-------------|-------|-----------------|---------------------|
|                                        |                                      |              |                                                                                                    |            |             |       | set filters 🛭 🕄 | Refresh             |
| Sea                                    | arch Test                            | District/Set | Subject School Year Test grade Student School Student grade Universified Trash                                                                                                    | Sta        | art Date    | E     | nd Date         |                     |
| se                                     | arch Q X ZZ                          | Cedar Cove   | Central S *any * 2021-2022 *any * Select School *any * Show unverified only * Show active or                                                                                                    | nly +      |             | ×     |                 | ×                   |
| Тур                                    | e Visibility State                   | w            | rkflow State                                                                                                    |            |             |       |                 |                     |
|                                        | any *any                             | × .          | iny                                                                                                    |            |             |       |                 |                     |
| Records 1-12 of 12 12 records per upon |                                      |              |                                                                                                    |            |             |       |                 |                     |
| 3                                      | District                             | ID<br>J⊉J⊼   | Name<br>I 술 Lž                                                                                                    | Test Date  | School Year | Grade | Subject         | # To be<br>verified |
| 1                                      | zz Cedar Cove Central School Distric | t 1231793    | *New Features* Online Assessment Example (COPY)                                                                                                    | 02/28/2022 | 2021-2022   | 4     | Math            | 9                   |
|                                        | zz Cedar Cove Central School Distric | t 1231686    | 2021 Grade 8 Intermediate_Level Science Test (COPY) Attachments: https://www.nysedregents.org/grade8/science/82.1/lis-v202-exampdf https://www.nysedregents.org/grade8/science/82.1/lis-v202-exampdf h    | 08/11/2021 | 2021-2022   | 8     | Science         | 22                  |
|                                        | zz Cedar Cove Central School Distric | t 1231689    | Algebra I Regents Exam June 2021 (COPY)<br>Attachmets: https://www.nysedrepents.org/algebrane621/algone-202-exam.pdf https://www.nysedrepents.org/algebrane621/algone-202-ex.pdf https://www.nysedrepents.org/algebrane621/algone-202-ex.pdf https://www. | 08/16/2021 | 2021-2022   | 9     | Mathematics     | 1                   |
| 1                                      | zz Cedar Cove Central School Distric | 1230612      | Checkpoint #1 (for data activity)                                                                                                    | 04/05/2022 | 2021-2022   | 10    | Math            | 5                   |
| 1                                      | zz Cedar Cove Central School Distric | 1242264      | Draft Spring Benchmark 2021-22 (COPY)                                                                                                    | 06/06/2022 | 2021-2022   | 8     | ELA             | 1                   |
| 1                                      | zz Cedar Cove Central School Distric | 1230995      | NYS Scoring Rubric- Grade 6                                                                                                    | 04/06/2022 | 2021-2022   | 6     | ELA             | 1                   |
| 1                                      | zz Cedar Cove Central School Distric | 1234772      | Online Tools & Features Assessment                                                                                                    | 02/28/2022 | 2021-2022   | 4     | Math            | 4                   |
| 1                                      | zz Cedar Cove Central School Distric | t 1233747    | RH-Math5-Unit06_End-of-Unit (COPY)                                                                                                    | 05/19/2022 | 2021-2022   | 5     | Mathematics     | 1                   |
| 1                                      | zz Cedar Cove Central School Distric | t 1231574    | Sample Bridge (COPY)                                                                                                    | 01/24/2022 | 2021-2022   | 4     | ELA             | 1                   |
|                                        | zz Cedar Cove Central School Distric | 1223498      | Test                                                                                                    | 03/07/2022 | 2021-2022   | 4     | ELA             | 2                   |
| 1                                      | zz Cedar Cove Central School Distric | 1226453      | Unit #7 Assessment N-Gen Math 8                                                                                                    | 03/09/2022 | 2021-2022   | 8     | Math            | 3                   |
| 1                                      | zz Cedar Cove Central School Distric | 1238702      | Writing Prompt                                                                                                    | 05/23/2022 | 2021-2022   | 5     | ELA             | 1                   |

1. Unverified Filter: This filter allows the option to choose the types of unverified data you want to see. There are options to see all scans, all unverified scans, or users can select to see unverified scans or online data *only*.

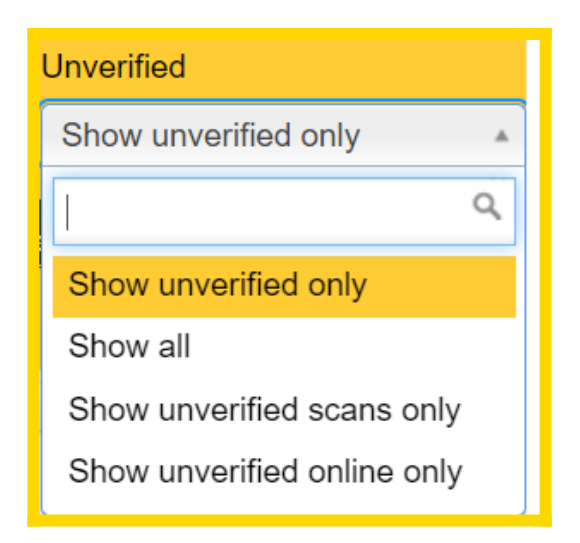

- 2. This column represents the number of scans that need to be verified for the assessment
- 3. Clicking the edit pencil next to the assessment will bring the user to the Answer Entry/Verification Screen where they can verify any data that needs to be checked:

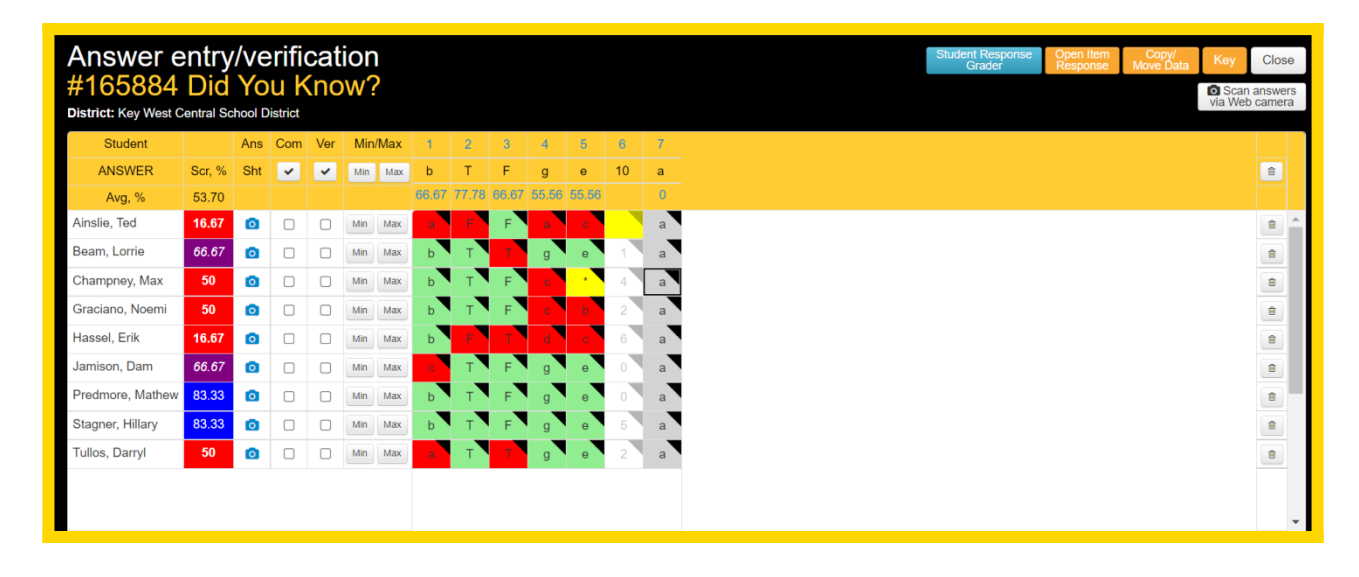

To learn more about the Answer Entry/Verification screen, <u>click here</u>